# CÓMO HACER

# Un Pago de Factura por Una Vez

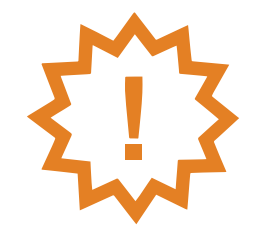

Haga un pago de su factura de servicios por una vez, sin registrarse en el nuevo sistema

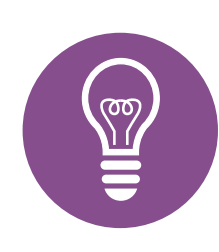

**SUGERENCIA**: Revise este instructivo para hacer un pago o descárguelo e imprímalo para consultarlo

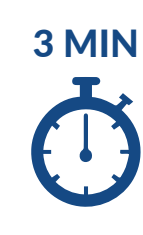

¡Hacer un pago por una vez es seguro y solamente toma 3 minutos!

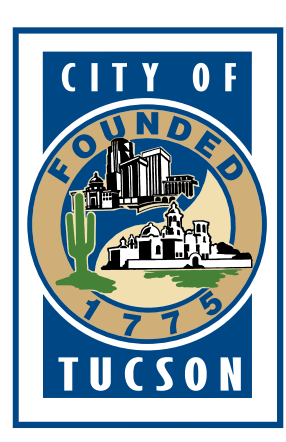

# ¿Listo? ¡Empecemos!

Para registrarse más rápido, tome estos dos elementos

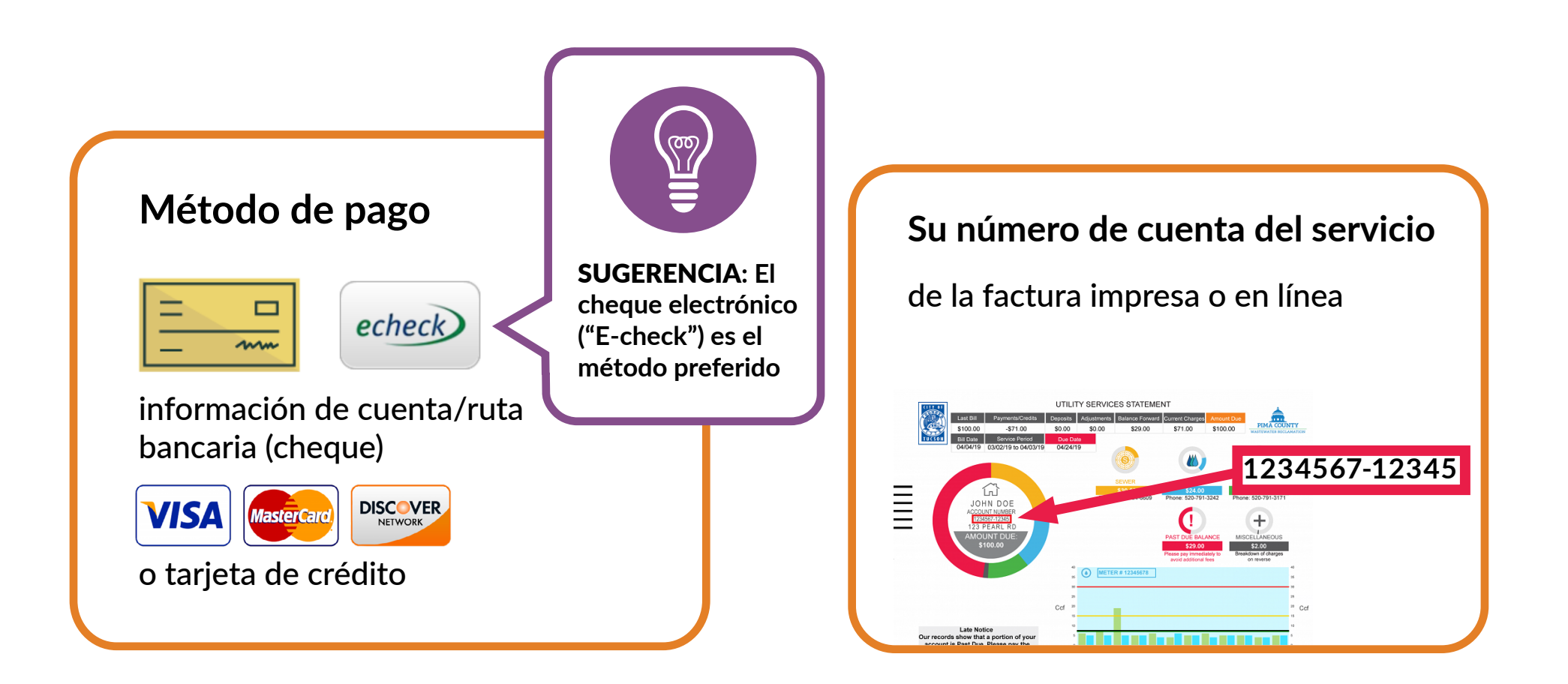

#### ¡Conéctese!

Utilice cualquier dispositivo con un

navegador de Internet

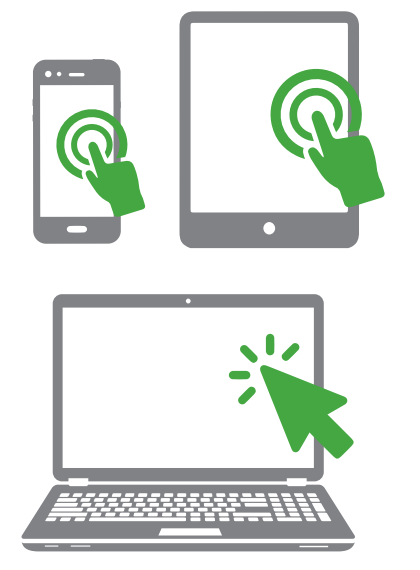

Escriba tucsonaz.gov/payutility en el navegador

0

Visite tucsonaz.gov y haga clic en Pay Your Water Bill (Pague su factura de agua)

#### Empiece Aquí para Hacer un Pago

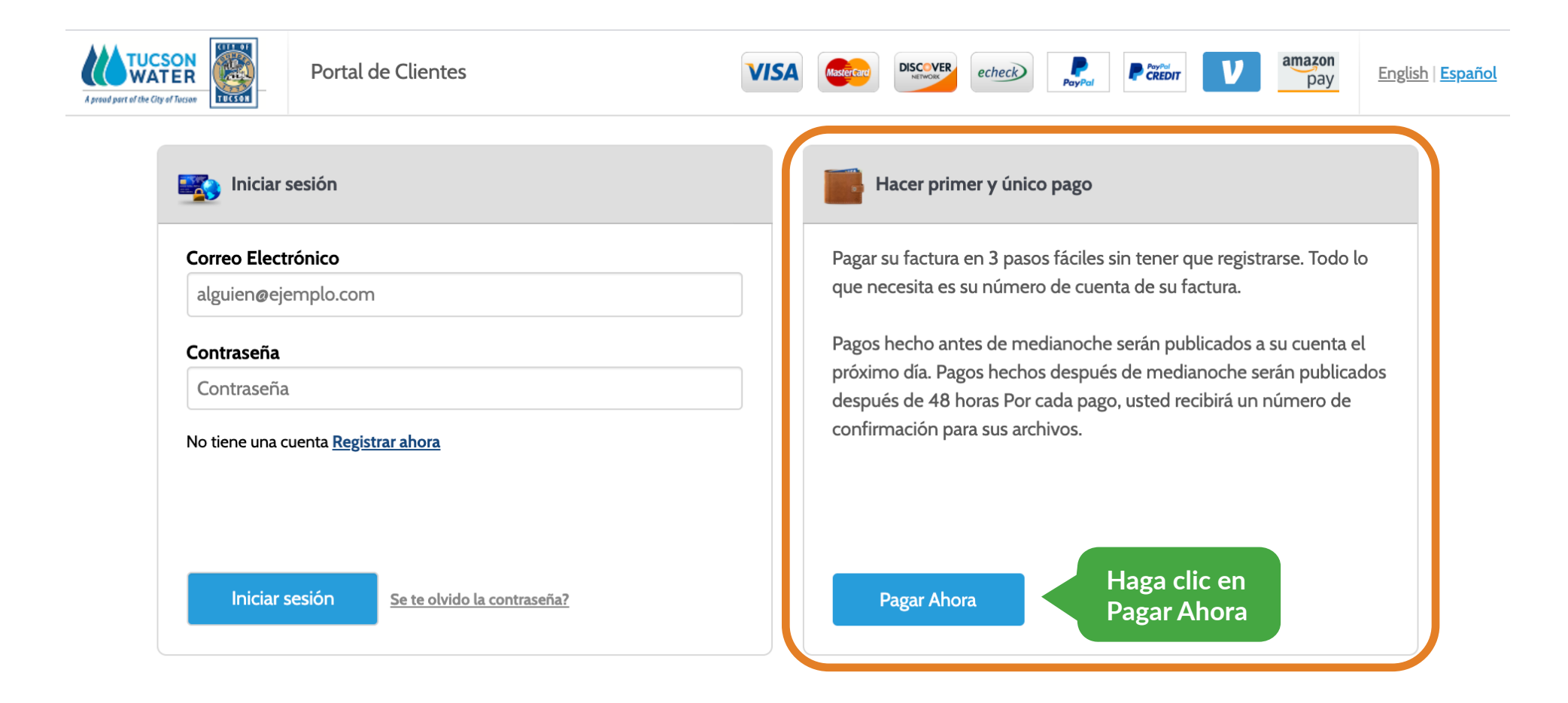

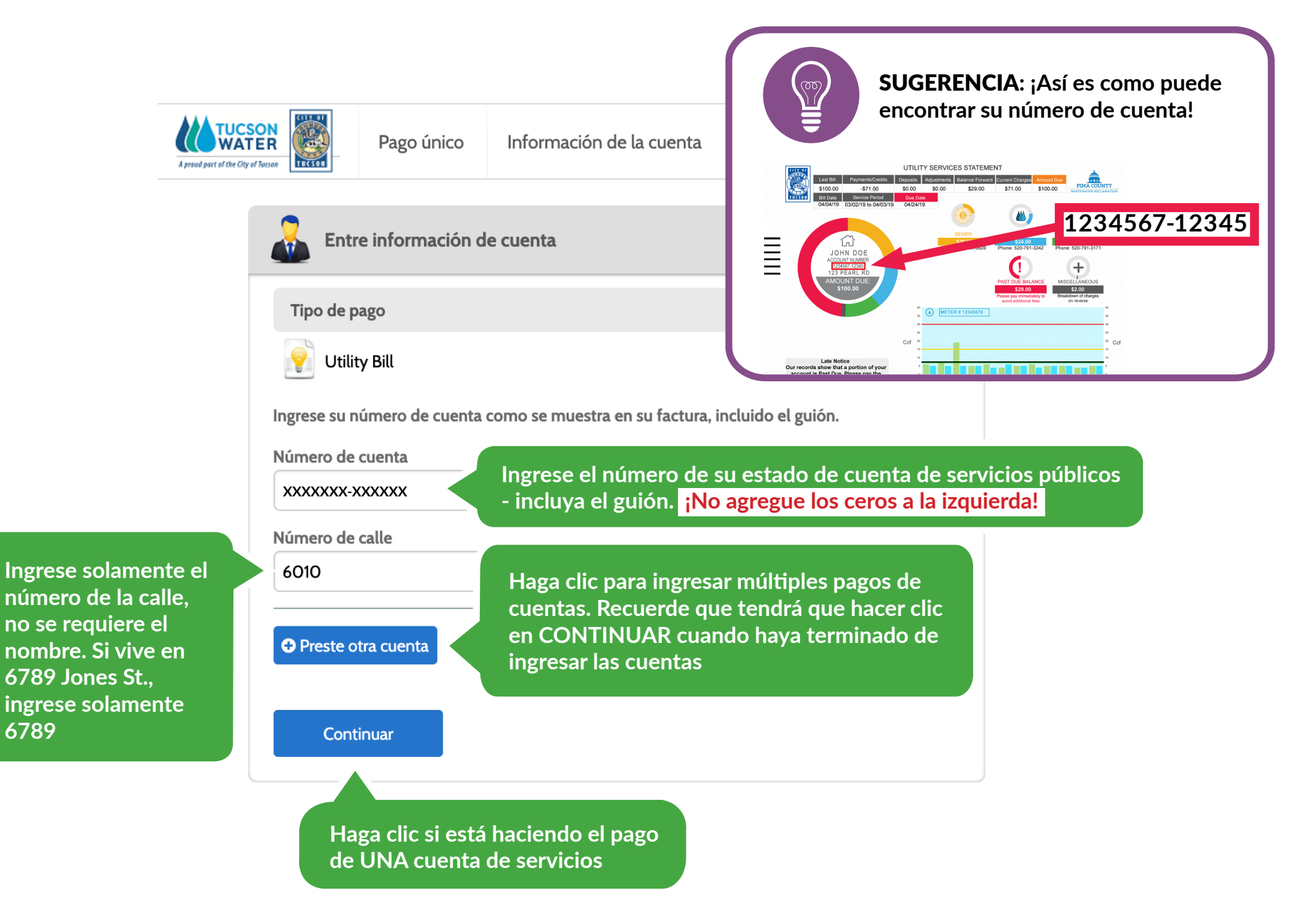

6789

Ingrese la información o revise la que aparece en la pantalla. Es necesario completar todas las secciones a menos que estén rotulados como opcionales. Tendrá que ingresar su dirección de correo electrónico y luego volver a ingresarla para confirmar

#### Su información actual del servicio

SUGERENCIA: Recuerde, hay montos de pago máximos para tarjetas de débito/crédito y cheques electrónicos. Encontrará más información en tucsonaz. gov/payutility

| Entre información de pago                                  |                                                                |
|------------------------------------------------------------|----------------------------------------------------------------|
| All fields are required unless labeled as                  | s optional.                                                    |
| Primer nombre                                              | Segundo nombre                                                 |
| JAMES                                                      |                                                                |
|                                                            | Optional                                                       |
| Apellido                                                   | Número de teléfono durante el día                              |
| xxxxxx                                                     | (520) 797-0014                                                 |
|                                                            |                                                                |
| Código Postal                                              |                                                                |
| 85743                                                      |                                                                |
|                                                            |                                                                |
|                                                            |                                                                |
| james@tucsonaz.gov                                         | james@tucsonaz.gov                                             |
| Payment Componentes                                        |                                                                |
| Tipo de pago Número de cuenta Número de calle              | Dia de pago Cantidad Cantidad de<br>a pagar pago Día de pago 🕑 |
| Utility Bill XXXXXX-XXXXX 6010                             | Mar 5, 2020 \$565.81 565.81 O Ahora O Luego                    |
| Método de pago                                             | El total adeudado                                              |
| echeck                                                     | E-Cheque/Cuenta de banco                                       |
|                                                            | Tarjeta de débito                                              |
|                                                            | Tarjeta de crédito                                             |
| PayPat                                                     | PayPal                                                         |
|                                                            | PayPal Credit                                                  |
| Want to pay with Venmo? Add device to pay on any device af | d your Venmo account to your wallet with your mobile Venmo     |
| amazon<br>pay                                              | Amazon Pay                                                     |
| < Atrás Continu                                            | Jar                                                            |

Seleccione Ahora o Más Tarde. Si selecciona Más Tarde, aparecerá un calendario para que pueda seleccionar una fecha de pago

# Seleccione un Método de Pago

#### Siga las indicaciones

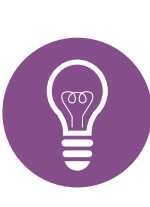

**SUGERENCIA: Haga** clic aquí para encontrar su número de cuenta y ruta bancaria

|                        |                  |                |                 |                       |                   |         | DAT      |
|------------------------|------------------|----------------|-----------------|-----------------------|-------------------|---------|----------|
| PAY TO THE<br>ORDER OF |                  |                |                 |                       | \$                |         |          |
|                        |                  |                |                 |                       |                   | DOLLARS | ₀≍       |
|                        |                  |                |                 |                       |                   |         |          |
| FOR                    |                  |                |                 |                       |                   |         |          |
| 1: 1234                | 51234 (* 32      | 18235#**       | 5284            | 123451                | 34 (: 528         |         | 8235     |
| 0,0,0,0,0,0,0,0        | 1010101010101010 | .0.0.0.0.0.0.0 | 101010100010101 | ,,a,a,a,a,a,a,a,a,a,a | 0.0.0.000.0.0.0.0 |         | 01010101 |
|                        |                  |                |                 |                       |                   |         |          |

| Método d | e pago |
|----------|--------|
|----------|--------|

 $\bigcirc$ echeck

¿Dónde puedo encontrar la siguiente información?

Corriente Ahorros

Número de ruta

XXXXXXXXX

Número de cuenta

XXXX

Nombre del banco

PIMA FEDERAL CREDIT UNION

Nombre de dueño de la cuenta

lames XXXXXX

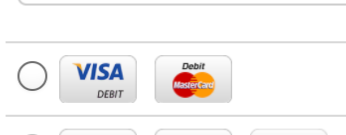

DISCOVER

Debe ingresar su nombre exactamente como aparece en su cuenta. El nombre en la cuenta, y los números de ruta y de cuenta deben corresponder con su información bancaria.

E-Cheque/Cuenta de banco

de crédito!

**SUGERENCIA:** Es preferible

utilizar una cuenta bancaria/

cheque electrónico: ¡Nunca

se vence como una tarjeta

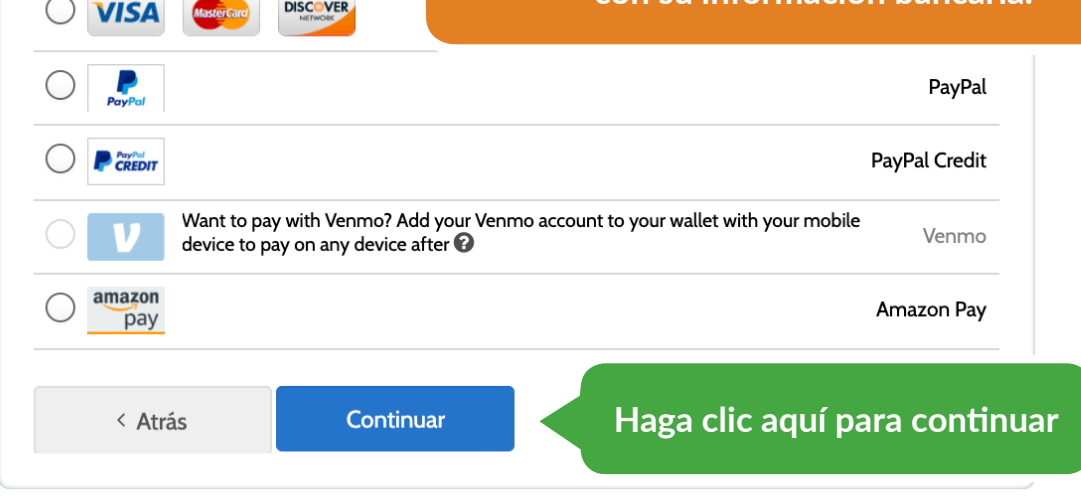

#### ¡Casi ha Terminado!

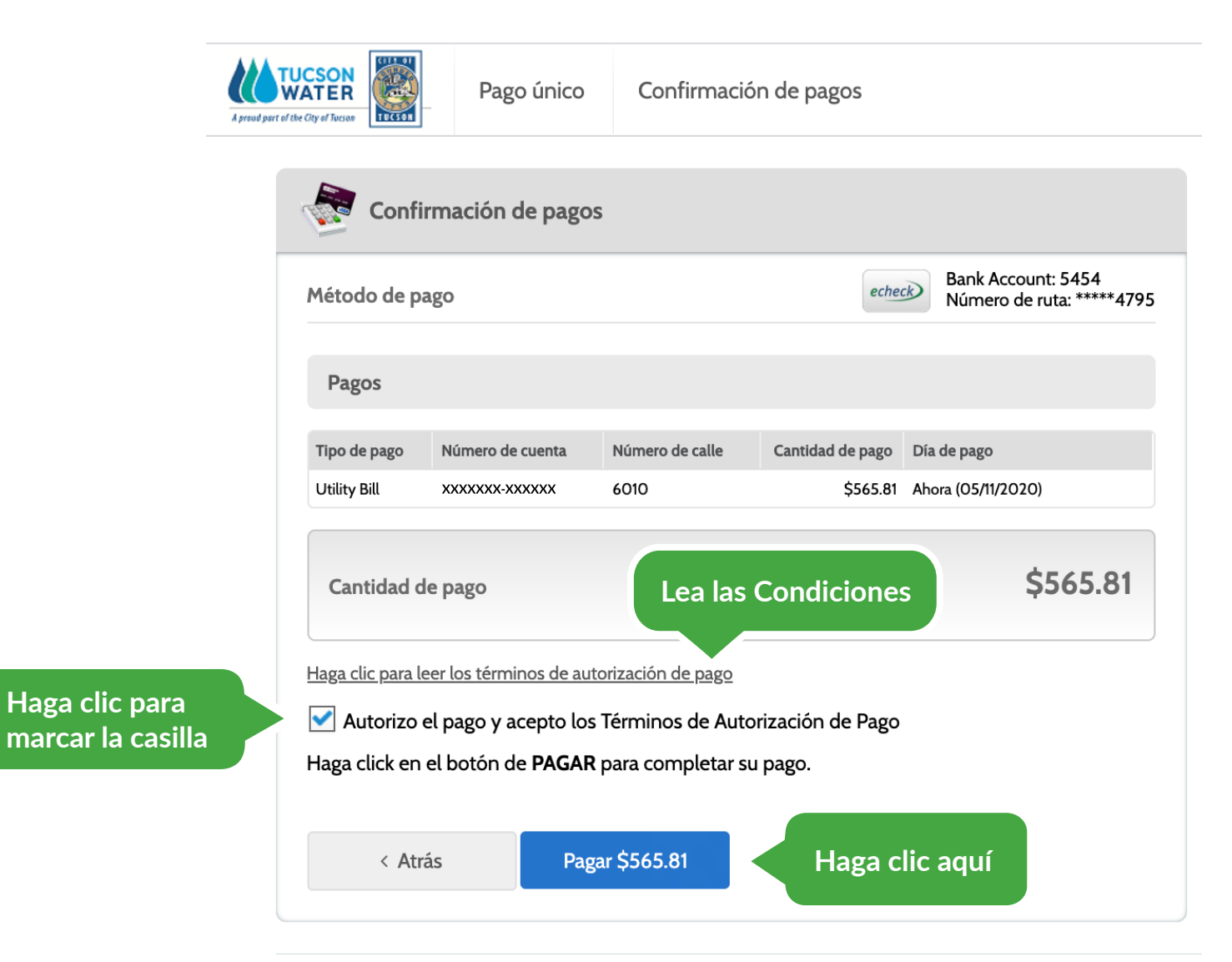

## ¡Ya Terminaste!

| Recibo de pago          |                                                               |  |  |  |
|-------------------------|---------------------------------------------------------------|--|--|--|
| Su pago a sido aceptado |                                                               |  |  |  |
| #Confirmación           | 70425642                                                      |  |  |  |
| Tipo de pago            | Utility Bill                                                  |  |  |  |
| #Cuenta                 | XXXXXXX-XXXXX                                                 |  |  |  |
| Calle #                 | 6010                                                          |  |  |  |
| Estado                  | Aceptado<br>May 11, 2020 – 2:09:21 PM<br>Savings Account ***4 |  |  |  |
| Día de pago             |                                                               |  |  |  |
| Método de pago          |                                                               |  |  |  |
| Cantidad de pago        | \$565.81                                                      |  |  |  |
|                         |                                                               |  |  |  |

#### Para Recibir Ayuda

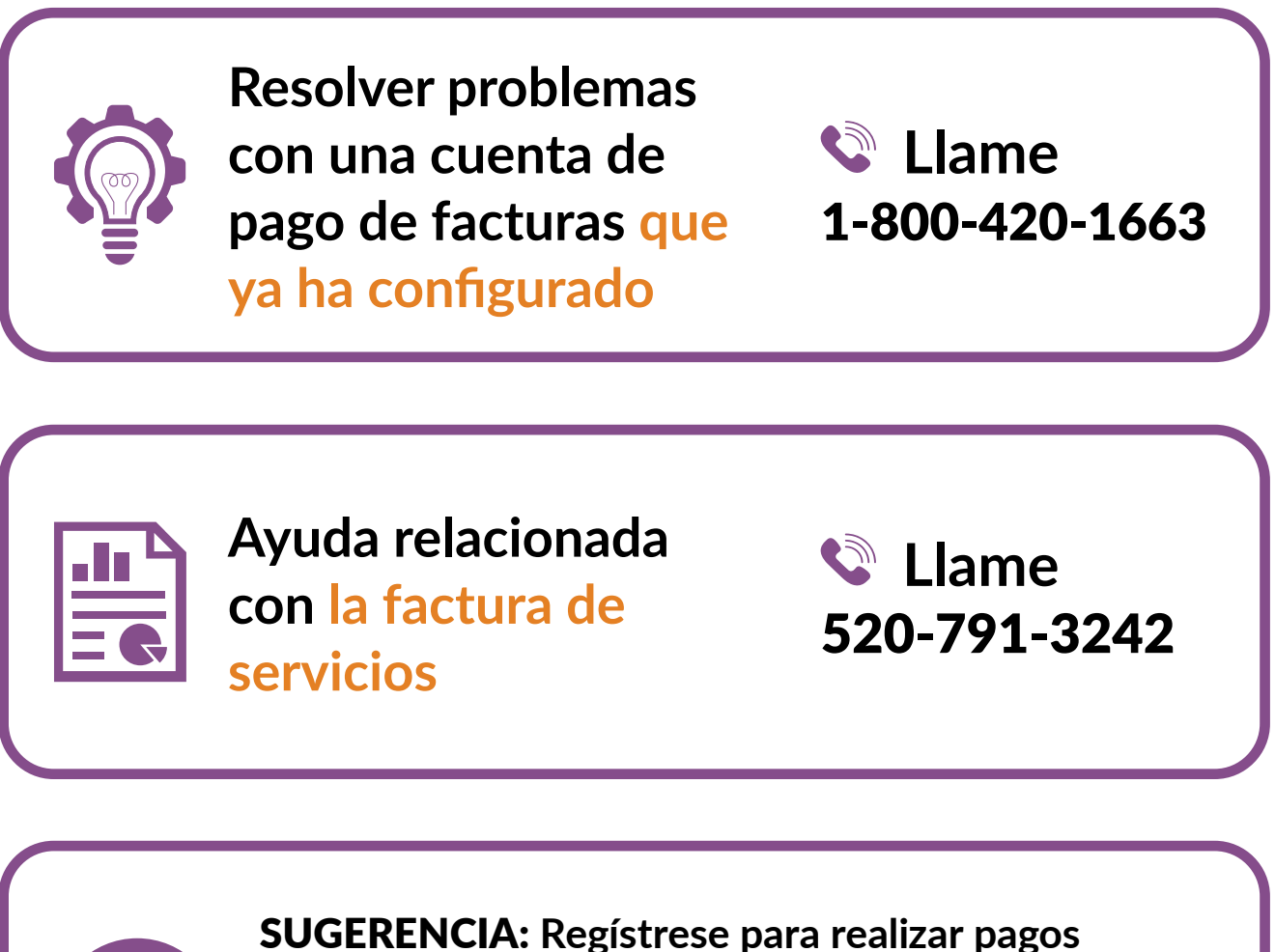

SUGERENCIA: Registrese para realizar pagos automáticos por mensaje de texto o correo electrónico, y no utilice papel. Vaya a tucsonaz.gov/ payutility para registrarse. Es seguro y conveniente